# Royal United Hospital Bath MHS

NHS Trust

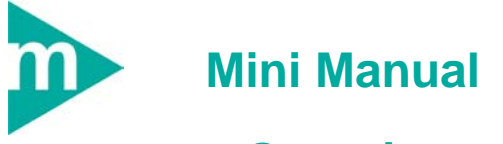

## Generic

- Ensure that you have identified the correct patient before proceeding to add anything to their record. (Check spellings of names, Dates of Birth, Post codes, addresses, MRNs, ordering of first/surnames, patient aliases, spellings, etc.)
- 2. Data entered onto the record should be complete and accurate.
- 3. Any confidential waste generated (EG: Faxes, printed e-mails, printed data from the clinical systems, etc) should be disposed of securely using confidential waste.

Support available:

Please contact your local Champion User

Service Desk:

Tel: 01225 82 5444

Email: ruh-tr.ITServiceDesk@nhs.net

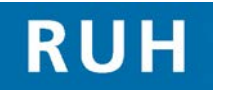

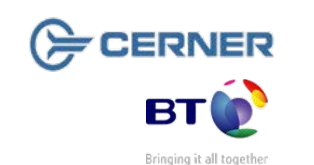

View Patient Details / Prioritise Referral

### **1** View Patient's Details

- Step 1. Within PM Office 🖉 select Conversation from the Side Bar menu.
- Step 2. Select View Person, 'Surname, Forename' Or type the MRN, Select the Gender Click OK
- **Step 3. Select** the required patient. Click **OK**.
- Step 4.Type the initial letter (r) into the Facility Name<br/>box. Press Ellipse Box. Select" Royal United<br/>Hospital " Click OK
- **Result:** The View Person screen opens.

### 2 Patient Locate

- Step 1.Launch PM Office 4, Select Patient Locator iconPatient Locator window opens
- Step 2. Enter the name of the patient into the Name field and press Enter

### 3 Create Outpatient Encounter

- Step 1. Open PM Office. 🖉
- Step 2. Double click Outpatient Referral List

Note: The Patient Search Window appears. Do not enter information into the first screen.

- **Step 3.** Click Next and search in the Patient Search Advanced Trace window.
- **Step 4.** In the Patient Search Advanced Trace Window type in the **Surname** of the patient.
- **Step 5.** In the **Gender** field click on the downward arrow and choose the gender of the patient.

### **Prioritise Referral / Contiguous Slots**

| Step 6. | Click Search. | <u>S</u> earch |
|---------|---------------|----------------|
|---------|---------------|----------------|

**Step 7.** If the search does not return the patient you are looking for you can click **Previous** and enter additional details such as Forename, Date of Birth etc.

 Step 8.
 If the correct patient appears on the list click on the patient and click Add Encounter.

 Add Encounter
 Add Encounter.

 The Select Episode window appears.

Note If the patient has been referred by the GP: Right click in the Select Episode screen's top pane and select **Add Episode**. Click on the OK button on the New Episode window to create a new 18 week pathway. Continue from step 8 of this manual.

> If the patient has been referred by another internal specialty/consultant: Select the appropriate existing 18 week pathway on the Select Episode screen and click the **OK** button.

- Step 9. In the Organisation window enter the first few letters for the Royal United Hospital and click the ellipsis button.
- Step 10. Click on Royal United Hospital and click the OK button.
- Step 11. Click on the Referral Details Tab.
- Step 12. In the Source of Referral field click on the dropdown arrow and choose the referral type eg GP Referral.
- **Step 13.** The **Referring Clinician** field will auto populate from the first page if GP Referral is chosen.
- Step 14. In the Referral Received Date field type in the date or use the T key on the keyboard to enter today's date.

#### **Contiguous Slots**

Note: Check the Service Type Requested field is correct.

- Step 15. Select appropriate RTT Status eg 92 Diagnostics Only or 10 lf new 18 week pathway
- Step 16. Select pooled or type in consultant name as required . Ensure correct Treatment Function and Reason for Visit is selected
- **Step 17.** In the **Priority Type** field click on the dropdown arrow and choose the appropriate priority type eg Routine. Click the **OK** button.

### 4 Prioritise Referral

- **Step 1.** Open PM Office. Click Published Waiting list.
- **Step 2.** Double Click OP Referral by Treatment Function.
- Step 3. In the Primary Filters window click dropdown arrow and click appropriate eg Cardiology. This should automatically copy over to the right hand pane if this does not happen click Copy. Click OK.
- Step 4.
   Right Click on required patient click Review

   Referral and Accept Priority

### 5 Booking New Contiguous slots

- Step 1. Open the PMOffice application. Click on the Published Waiting List tab. Select OP Referral – By Treatment Function
- Step 2.Select the appropriate treatment function (e.g.Cardiology) Click OK
- Step 3. Right-click on correct patient, Select Schedule
- Step 4. In the Primary Filters window click dropdown arrow and click appropriate eg Cardiology. This should automatically copy over to the right hand pane if this does not happen click Copy. Click OK.

#### **Check In / Check Out**

- Step 5. Right Click on required patient click Schedule the appointment screen will open
- Step 6. Enter the Appointment Type in the Appointment tab. Enter the appointment's location into the Location field. Enter the appropriate option into the Schedule With field. Select whether or not you wish to stop the letter.
- Step 7. Click Move.
- **Step 8.** Click on the calendar date that you wish to book the appointment on.
- Step 9. Click Schedule
- Step 10. Select the appropriate resource in the Resource field.
- Step 11. Adjust start time and duration of appointment as appropriate
- Step 12. Click OK then Click on the Confirm button.
- Step 13. In the Did the patient refuse any offered dates? field click on the dropdown arrow and choose Yes or No as appropriate. Click OK.

#### 6 Booking New Discrete Slots

- Step 1. Open the PMOffice application. Click on the Published Waiting List tab. Select OP Referral – By Treatment Function
- Step 2.Select the appropriate treatment function (e.g.<br/>Cardiology) Click OK
- Step 3. Right-click on correct patient, Select Schedule
- Step 4. In the Primary Filters window click dropdown arrow and click appropriate eg Cardiology. This should automatically copy over to the right hand pane if this does not happen click Copy. Click OK.

#### **Check Out / Business Processes**

- Step 5. Right Click on required patient click Schedule the appointment screen will open
- Step 6. Enter the Appointment Type in the Appointment tab. Enter the appointment's location into the Location field. Enter the appropriate option into the Schedule With field. Select whether or not you wish to stop the letter.
- Step 7. Click Move.

Step 11. Click Confirm

- Step 8. Click Suggest \_\_\_\_\_. In the Suggested Schedules window, click Suggest
- Result: A list of all available appointments will appear.

Next Day

Note : You can click **Next** or **Next Day** to view further appointments. Use date range to book in specific time period e.g. 6 weeks in the future, or use **Schedule in** radio button. See manual for more functions

Step 9. Double click on the appointment that you require.

**Step 10.** Click **OK**, A **Confirm** window will appear asking if the patient refused any offered dates. Select yes or no and enter the offered dates as necessary. Click **OK**.

**Result:** The appointment will now appear in the appointment book under the chosen resource.

Confirm

The appointment

colour changes to lilac. If you have added Clinical comments they will display when you hover your mouse over the appointment slot. If you have added Scheduling comments they will display as a blue speech bubble. Double Click the slot to view the comments.

**Result:** The Appointment for this patient is now scheduled.